## Oオンラインでの回答手順

 次のURLをクリックし、「弘前大学情報連携統括本部 情報基盤センター」を開き、 学内グループウェア [デスクネッツ] をクリックする。 情報基盤センター https://www.cc.hirosaki-u.ac.jp/

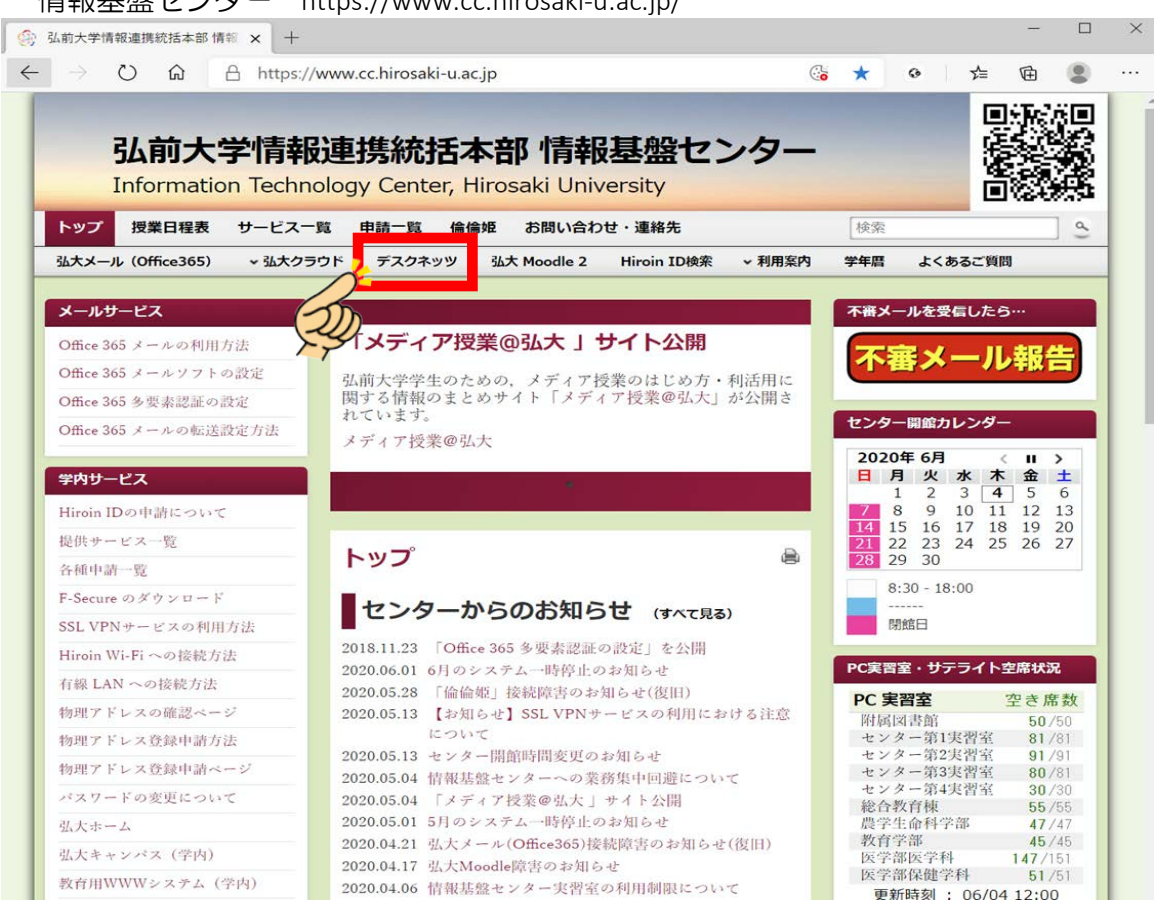

2. 「ログインID」にHiroinID(個人のアカウント)のIDを,「パスワード」にHiroinID (個人のアカウント)のパスワードを入力のうえ,「ログイン」ボタンをクリックする。

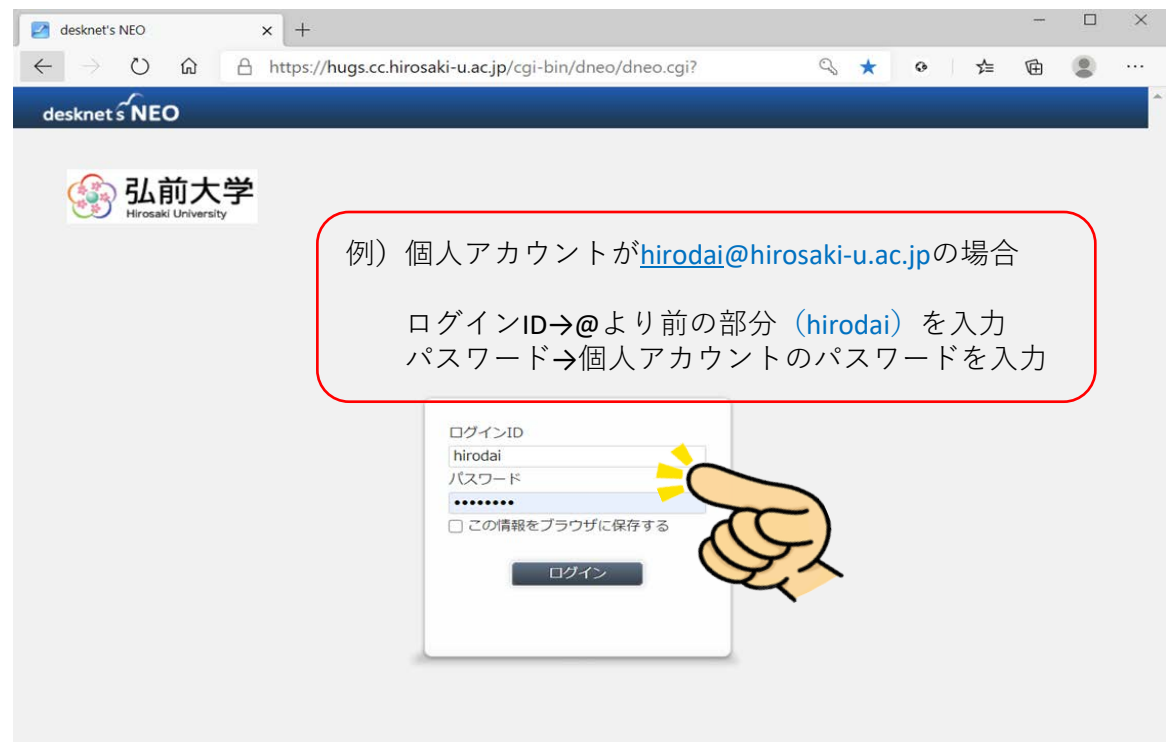

3. 「メニュー」の中から「アンケート」をクリックする。 (表示される位置は、使用されているブラウザやデスクネッツの個人設定の影響に より異なる場合があります。)

| 2            | desknet's NEO                                       | × +        |               |                                    |                      |                            |           |             | -     |      | ×   |
|--------------|-----------------------------------------------------|------------|---------------|------------------------------------|----------------------|----------------------------|-----------|-------------|-------|------|-----|
| $\leftarrow$ | $\rightarrow$ $\circlearrowright$ $\textcircled{a}$ | A https:// | hugs.cc.hiros | a <mark>ki-u.ac.jp</mark> /cgi-bin | /dneo/dneo           | .cgi?                      | *         | o ⊈         | Ē     |      |     |
| de           | sknet s NEO                                         |            |               |                                    | (選んで・                | ください) 🗸                    | 検索        | 男女共         | 同参画推進 | ŧ室 事 | ■務▼ |
|              |                                                     |            |               |                                    |                      |                            | 2020年06月0 | 4日(木) 13:36 | 2     | ę    | 2   |
|              | 共通                                                  | 個人         |               |                                    |                      |                            |           |             |       |      | 桒   |
| 15           | -ב <u>ــــــــــــــــــــــــــــــــــــ</u>      |            |               |                                    |                      |                            |           |             |       |      |     |
|              | 8 8                                                 |            | 1             |                                    | <u>i</u>             |                            |           | 1           |       |      |     |
| 0            | <b>15</b><br>スケジュール                                 | ToDo       | 伝言・所在         | 97457-F                            | -                    | -070-                      | 回覧・レポート   | 議事録         |       |      |     |
|              |                                                     | @          | ia            |                                    | ie                   |                            | 88888     | A           |       |      |     |
|              | インフォメーション                                           | アドレス帳      | 電子会議室         | 文書管理                               | アンケート                | アラーム                       | メモパッド     | キャビネット      |       |      |     |
|              |                                                     | <u>A</u>   | $\bigcirc$    | Sm                                 |                      |                            |           |             |       |      |     |
|              | 利用者名簿                                               | 安否確認       | ヘルプ           | Y-9                                |                      |                            |           |             |       |      |     |
|              | <u>タイムカード</u>                                       |            |               |                                    | 弘前大学                 | 予定                         |           |             |       |      |     |
|              | 出社                                                  | 外出         | 戻り            | 退社                                 | <u>弘</u> 前大学<br>ください | 洋スケジュール(<br><sup>、</sup> 。 | 月表示)を閲覧す  | る場合はこちらか    | らアクセン | スして  |     |
| 0            |                                                     |            |               |                                    | 弘前力                  | 大学スケジュール                   | (月表示)     |             |       |      | 1   |
| T            | スケジュール(個人週                                          | 間)         |               |                                    | 役員等2<br>ださい。         | スケジュール(週                   | 表示)を閲覧する  | 易合はこちらから    | アクセス  | してく  |     |
|              | 2020/06/04~2                                        | 2020/06/17 |               |                                    | 2 役員等                | <u> 達スケジュール(</u>           | 週表示)      |             |       |      |     |

4. 「受信アンケート」の「未回答」フォルダ内から『令和2年度 弘前大学男女共同参画 推進のための意識・実態調査』と標記されたアンケートをクリックする。

| 2            | 新着1件 - desknet's | NEO × +                                                    |                       |                             |                              |                   |             |              | -     |          |
|--------------|------------------|------------------------------------------------------------|-----------------------|-----------------------------|------------------------------|-------------------|-------------|--------------|-------|----------|
| $\leftarrow$ | $\rightarrow$ O  | 命 合 https://l                                              | nugs.cc.hirosaki-u.ac | <b>c.jp</b> /cgi-bin/dneo/z | enquete.cgi?cmd=e            | nqindex#fold      | ☆           | o ⊈          | Ē     | <b>.</b> |
| de           | sknet s NEO      |                                                            |                       | ),                          | (選んでください) 🗸                  | 検索                |             | 男女共同         | 會画推進3 | 室 事務▼    |
| 0            |                  |                                                            |                       |                             |                              | 2020 <sup>4</sup> | ₹06月08日<br> | (月) 14:02    | 2     | 22       |
|              | ia               | アンケート > 未回答                                                |                       |                             |                              |                   |             |              | *     |          |
| 15           | アン               | レケートの作成 👖 🦻                                                | 時、   完了               |                             |                              |                   |             |              | 全2件   |          |
| j.           |                  | 予信マンケート                                                    |                       |                             | b et z                       | The Post          | we lat      |              | - C   |          |
| 0            |                  | - 未回答                                                      |                       | 衣起<br><u>令和2年度 弘前</u> …     | <sup>F成台</sup><br>男女共同参画推進室… | 06/08 13:59       | 通抄 0/1      | 107/08 (30日) |       |          |
|              |                  | <ul> <li>図 2 000 0000000000000000000000000000000</li></ul> | 0                     |                             | 【「「「「「」」」                    | 06/04 11:51       | 2/3         | 07/04 (26日)  |       |          |
|              |                  | 回答受付中                                                      |                       |                             | L<br>D                       |                   |             |              |       |          |
|              | 1                | 正正                                                         |                       |                             |                              |                   |             |              |       |          |
|              |                  |                                                            |                       |                             |                              |                   |             |              |       |          |
|              |                  |                                                            |                       |                             |                              |                   |             |              |       |          |
|              |                  |                                                            |                       |                             |                              |                   |             |              |       |          |
| 0            |                  |                                                            |                       |                             |                              |                   |             |              |       | 1        |
| T            |                  |                                                            |                       |                             |                              |                   |             |              |       |          |
|              |                  |                                                            |                       |                             |                              |                   |             |              |       |          |
|              |                  |                                                            |                       |                             |                              |                   |             |              |       |          |

| 0. | × | ※送信は一度のみのため、よく確認したうえでクリックしてください。                         |  |
|----|---|----------------------------------------------------------|--|
|    |   | 質問は以上です。お忙しい中ご協力ありがとうございまった。<br>回答の送信                    |  |
|    |   | 登録日時: 2020年06月04日(木) 11:51<br>登録者: 男女共同参画推進室 [男女共同参画推進室] |  |
|    |   | [回答詳拙表本][少ワ<br>このアンケートは匿名のため、回答者は表示されません。                |  |
|    |   | <ul> <li>◆ 復写して作成</li> </ul>                             |  |